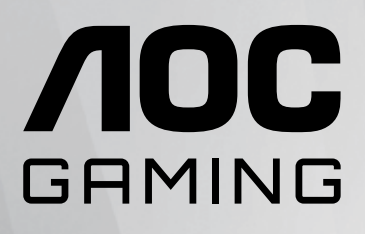

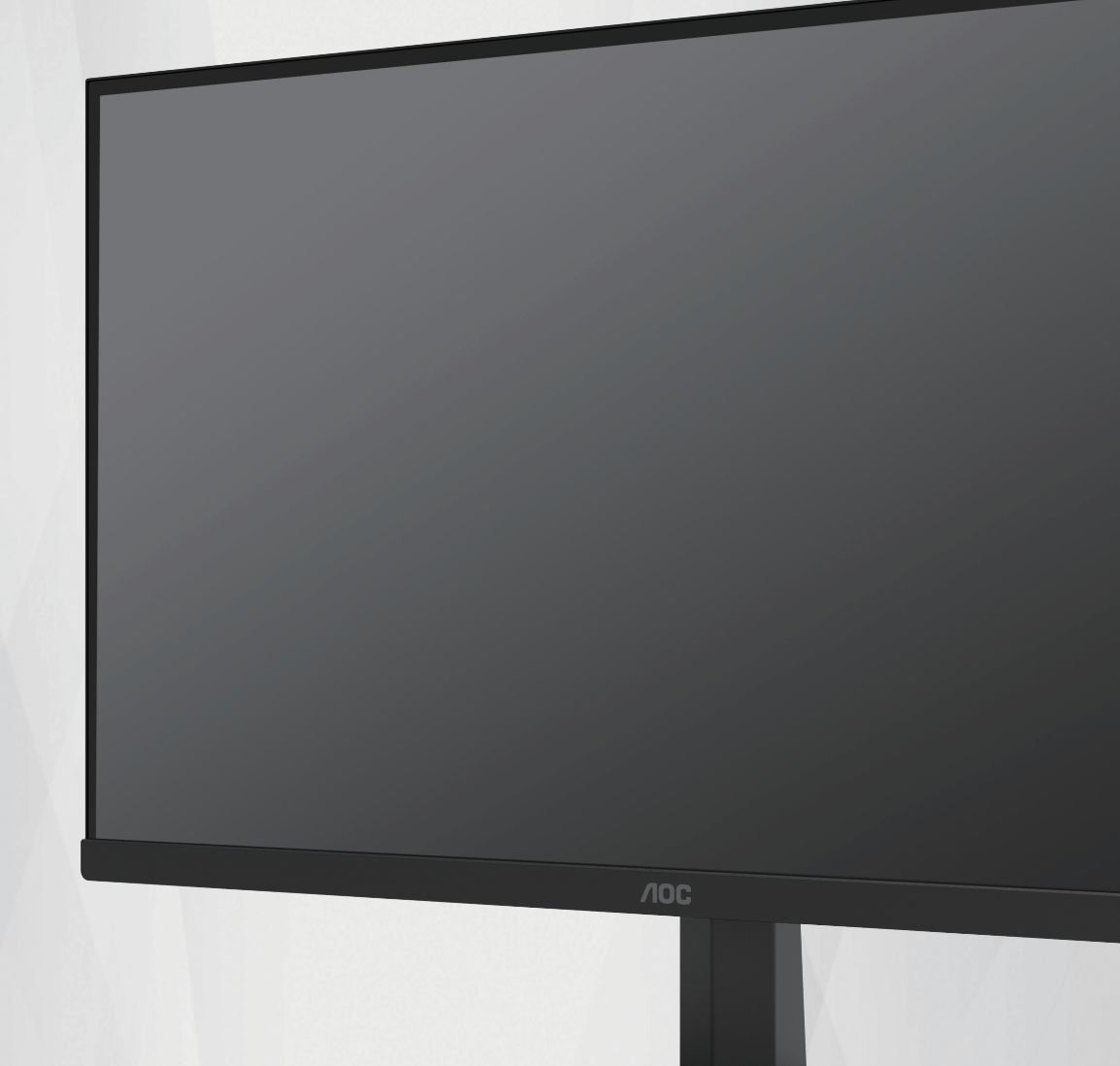

# Liquid Crystal Display (LCD) User Manual

# 24G11ZE

www.aoc.com ©2025 AOC.All Rights Reserved

| Safety                  | 1  |
|-------------------------|----|
| National Conventions    | 1  |
| Power                   | 2  |
| Installation            | 3  |
| Cleaning                | 4  |
| Other                   | 5  |
| Setup                   | 6  |
| Contents in Box         | 6  |
| Set-up Stand & Base     | 7  |
| Adjusting Viewing Angle |    |
| Connecting the Monitor  | 9  |
| Adaptive-Sync function  | 10 |
| HDR                     |    |
| Adjusting               | 12 |
| Hotkeys                 |    |
| OSD Setting             |    |
| Game Setting            | 14 |
| Picture                 |    |
| Setting                 |    |
| Audio                   |    |
| OSD Setup               |    |
| Information             | 21 |
| LED Indicator           | 22 |
| Troubleshoot            | 23 |
| Speci ication           | 24 |
| General Speci ication   | 24 |
| Preset Display Modes    |    |
| Pin Assignments         |    |
| Plug and Play           | 27 |
| Copyright Notice        | 27 |
|                         |    |

# Safety

## **National Conventions**

The following subsections describe national conventions used in this document.

#### Notes, Cautions, and Warnings

Throughout this guide, blocks of text may be accompanied by an icon and printed in bold type or in italic type. These blocks are notes, cautions, and warnings, and they are used as follows:

## V

NOTE: A NOTE indicates important information that helps you make better use of your computer system.

## À

**CAUTION:** A CAUTION indicates either potential damage to hardware or loss of data and tells you how to avoid the problem.

## Δ

**WARNING:** A WARNING indicates the potential for bodily harm and tells you how to avoid the problem. Some warnings may appear in alternate formats and may be unaccompanied by an icon. In such cases, the specific presentation of the warning is mandated by regulatory authority.

## Power

The monitor should be operated only from the type of power source indicated on the label. If you are not sure of the type of power supplied to your home, consult your dealer or local power company.

Unplug the unit during a lightning storm or when it will not be used for long periods of time. This will protect the monitor from damage due to power surges.

Do not overload power strips and extension cords. Overloading can result in fire or electric shock.

To ensure satisfactory operation, use the monitor only with UL listed computers which have appropriate configured receptacles marked between 100-240V AC, Min. 5A.

A The wall socket shall be installed near the equipment and shall be easily accessible.

Only use it with the included power adapter:

Manufacturer: Dongguan Yidai Power Technology CO.,LTD Model: YD-BF1200250US-B01

\* The adapter shall be subject to the actual product, depending on the country or region.

## Installation

Do not place the monitor on an unstable cart, stand, tripod, bracket, or table. If the monitor falls, it can injure a person and cause serious damage to this product. Use only a cart, stand, tripod, bracket, or table recommended by the manufacturer or sold with this product. Follow the manufacturer's instructions when installing the product and use mounting accessories recommended by the manufacturer. A product and cart combination should be moved with care.

Never push any object into the slot on the monitor cabinet. It could damage circuit parts causing a fire or electric shock. Never spill liquids on the monitor.

🕂 Do not place the front of the product on the floor.

If you mount the monitor on a wall or shelf, use a mounting kit approved by the manufacturer and follow the kit instructions.

Leave some space around the monitor as shown below. Otherwise, air-circulation may be inadequate hence overheating may cause a fire or damage to the monitor.

See below the recommended ventilation areas around the monitor when the monitor is installed on the wall or on the stand:

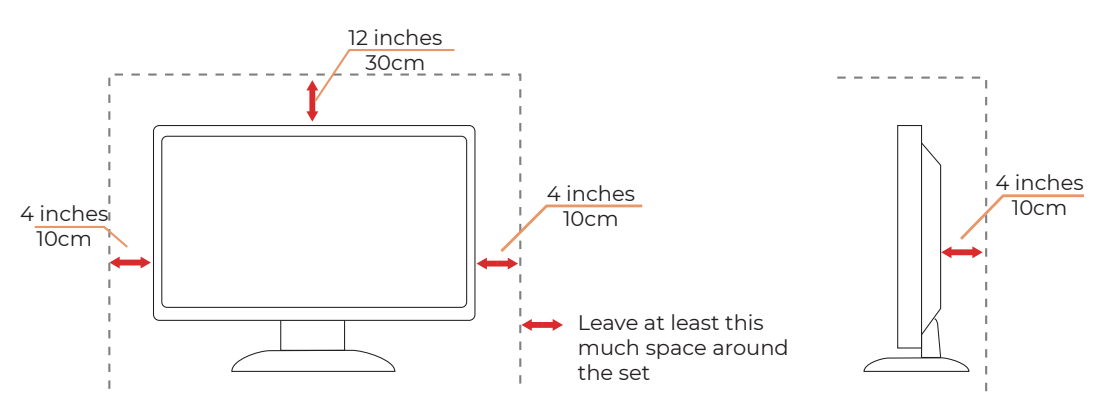

#### Installed with stand

# Cleaning

Clean the cabinet regularly with a water-dampened, soft cloth.

When cleaning use a soft cotton or microfiber cloth. The cloth should be damp and almost dry, do not allow liquid into the case.

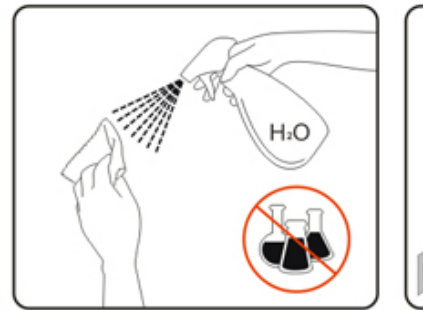

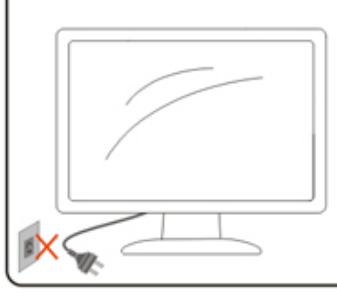

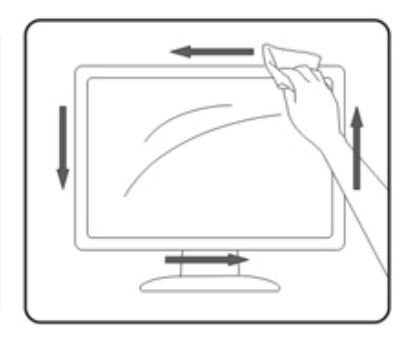

Please disconnect the power cord before cleaning the product.

## Other

If the product is emitting a strange smell, sound or smoke, disconnect the power plug IMMEDIATELY and contact a Service Center.

A Make sure that the ventilating openings are not blocked by a table or curtain.

Do not engage the LCD monitor in severe vibration or high impact conditions during operation.

🕂 Do not knock or drop the monitor during operation or transportation.

# Setup

## **Contents in Box**

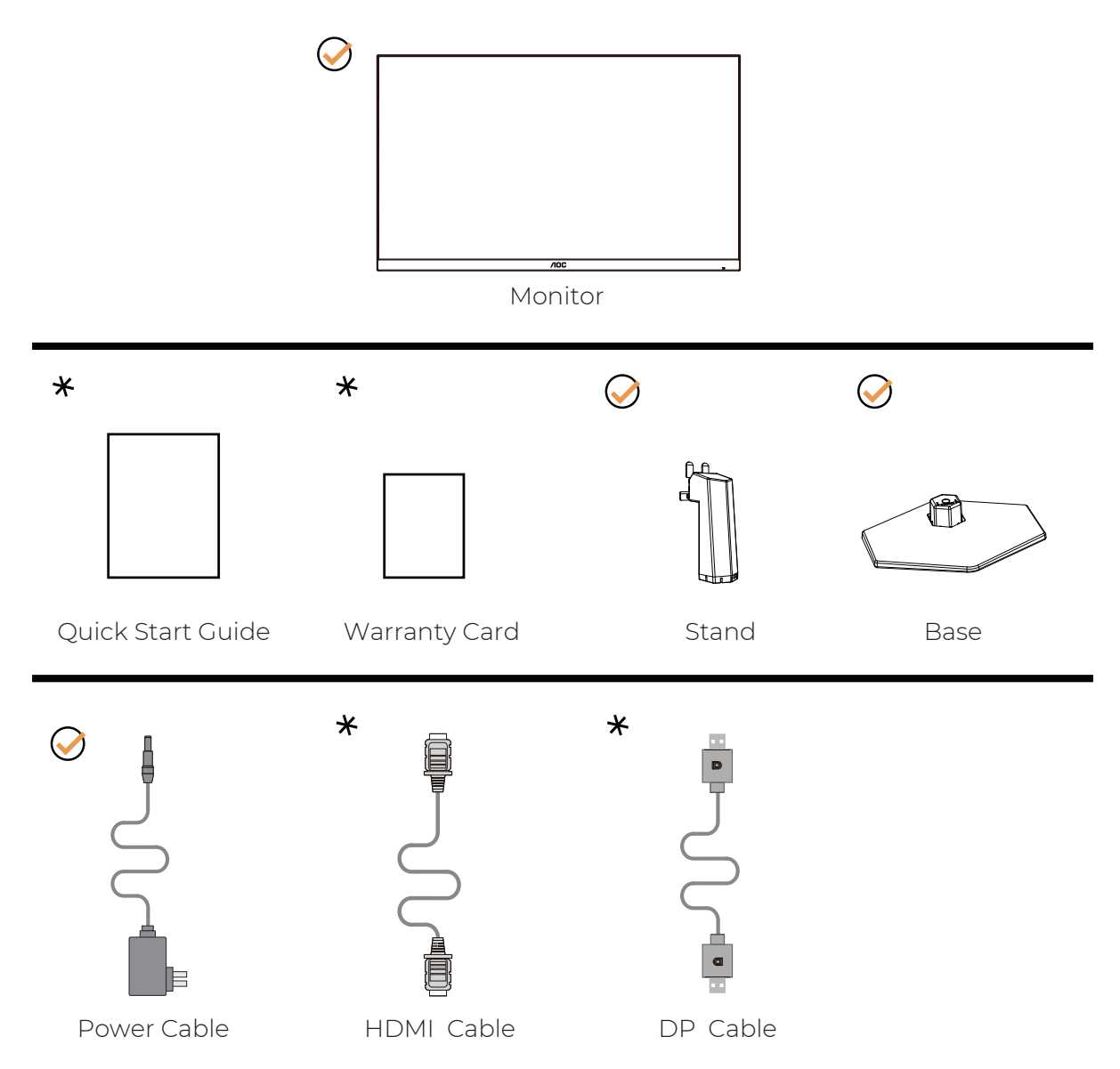

Not all signal cables will be provided for all countries and regions. Please check with the local dealer or AOC branch office for confirmation.

## Set-up Stand & Base

Please setup or remove the base following the steps as below.

#### Setup:

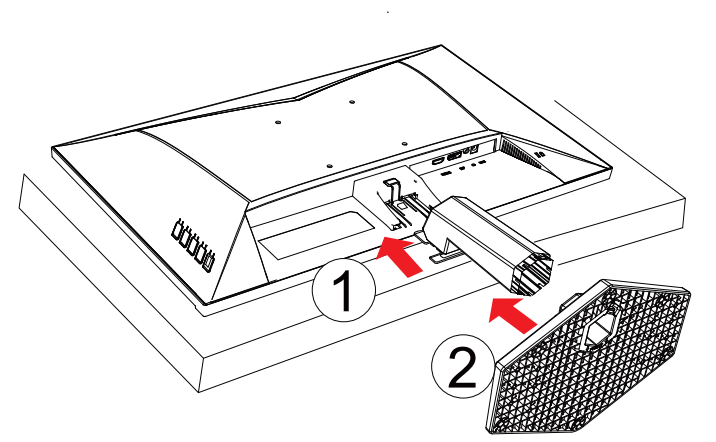

**Remove:** 

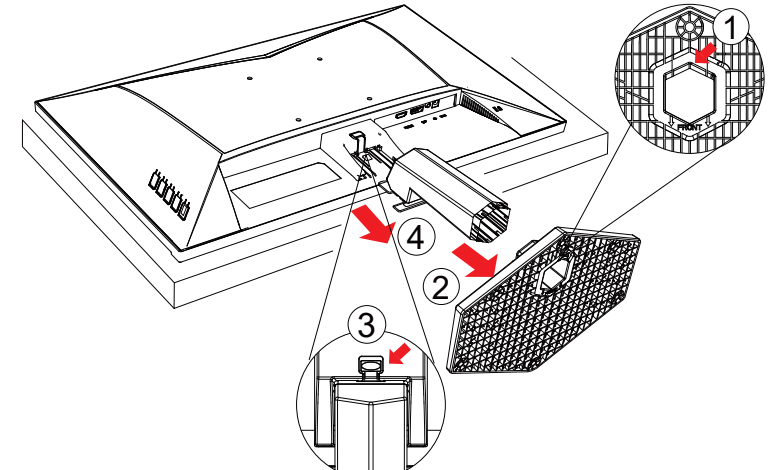

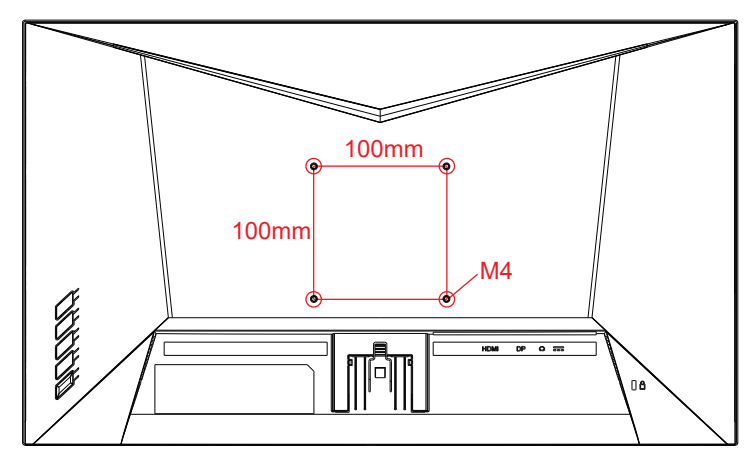

Wall - mounting hole screw specifications: M4\*(10 + X)mm (X = thickness of the wall - mounting bracket iron parts)

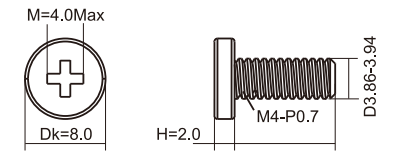

# **Adjusting Viewing Angle**

To achieve the best viewing experience, it is recommended that the user can make sure they are able to look at their whole face on the screen, then adjust the monitor's angle based on personal preference. Hold the stand so you will not topple the monitor when you change the monitor's angle. You are able to adjust the monitor as below:

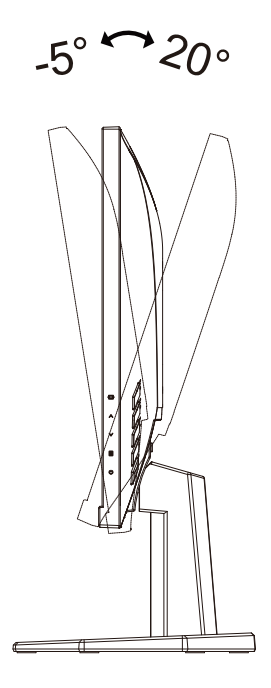

## 

Do not touch the LCD screen when you change the angle. Touching the LCD screen may cause damage.

#### Warning

- To avoid potential screen damage, such as panel peeling, ensure that the monitor does not tilt downward by more than -5 degrees.
- Do not press the screen while adjusting the angle of the monitor. Grasp only the bezel.

## **Connecting the Monitor**

Cable Connections In Back of Monitor and Computer:

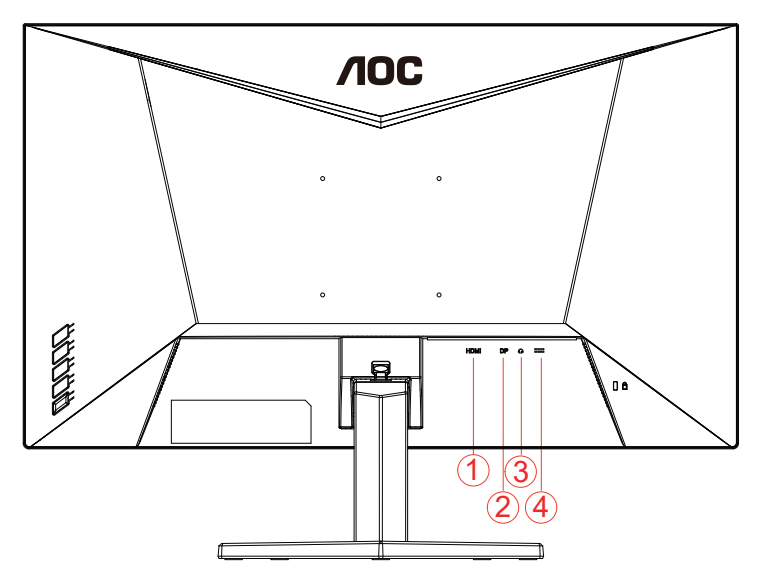

- 1. HDMI
- 2. DisplayPort
- 3. Earphone
- 4. Power

#### **Connect to PC**

- 1. Connect the power cord to the back of the display firmly.
- 2. Turn off your computer and unplug its power cable.
- 3. Connect the display signal cable to the video connector on the back of your computer.
- 4. Plug the power cord of your computer and your display into a nearby outlet.
- 5. Turn on your computer and display.

If your monitor displays an image, installation is complete. If it does not display an image, please refer to Troubleshoot.

To protect equipment, always turn off the PC and LCD monitor before connecting.

## Adaptive-Sync function

- 1. Adaptive-Sync function works with DP/HDMI
- 2. Compatible Graphics Card: Recommended list is as below, also could be checked by visiting <u>www.AMD.</u> <u>com</u>

#### **Graphics Cards**

- Radeon™ RX Vega series
- Radeon™ RX 500 series
- Radeon™ RX 400 series
- Radeon™ R9/R7 300 series (R9 370/X, R7 370/X, R7 265 except)
- Radeon™ Pro Duo (2016)
- · Radeon™ R9 Nano series
- · Radeon™ R9 Fury series
- · Radeon™ R9/R7 200 series (R9 270/X, R9 280/X except)

#### Processors

- · AMD Ryzen<sup>™</sup> 7 2700U
- AMD Ryzen<sup>™</sup> 5 2500U
- AMD Ryzen<sup>™</sup> 5 2400G
- · AMD Ryzen<sup>™</sup> 3 2300U
- AMD Ryzen<sup>™</sup> 3 2200G
- · AMD PRO A12-9800
- · AMD PRO A12-9800E
- · AMD PRO A10-9700
- AMD PRO A10-9700E
- · AMD PRO A8-9600
- AMD PRO A6-9500
- · AMD PRO A6-9500E
- · AMD PRO A12-8870
- · AMD PRO A12-8870E
- AMD PRO A10-8770
- · AMD PRO A10-8770E
- · AMD PRO A10-8750B
- AMD PRO A8-8650B
- · AMD PRO A6-8570
- · AMD PRO A6-8570E
- AMD PRO A4-8350B
- · AMD A10-7890K
- · AMD A10-7870K
- · AMD A10-7850K
- · AMD A10-7800
- · AMD A10-7700K
- AMD A8-7670K
- AMD A8-7650K
- · AMD A8-7600
- · AMD A6-7400K

## HDR

It is compatible with input signals in HDR10 format.

The display may automatically activate the HDR function if the player and content are compatible. Please contact the device manufacturer and the content provider for information on the compatibility of your device and content. Please select "OFF" for the HDR function when you have no need for automatical activation function.

#### Note:

- 1. No special setting is needed for the DisplayPort/HDMI interface in WIN10 versions lower (older) than V1703.
- 2. Only the HDMI interface is available and the DisplayPort interface cannot function in WIN10 version V1703.
- 3. Display Settings:
- a. The display resolution is set to 1920\*1080, and HDR is preset to ON.
- After entering an application, the best HDR effect can be achieved when the resolution is changed to 1920\*1080 (if available).

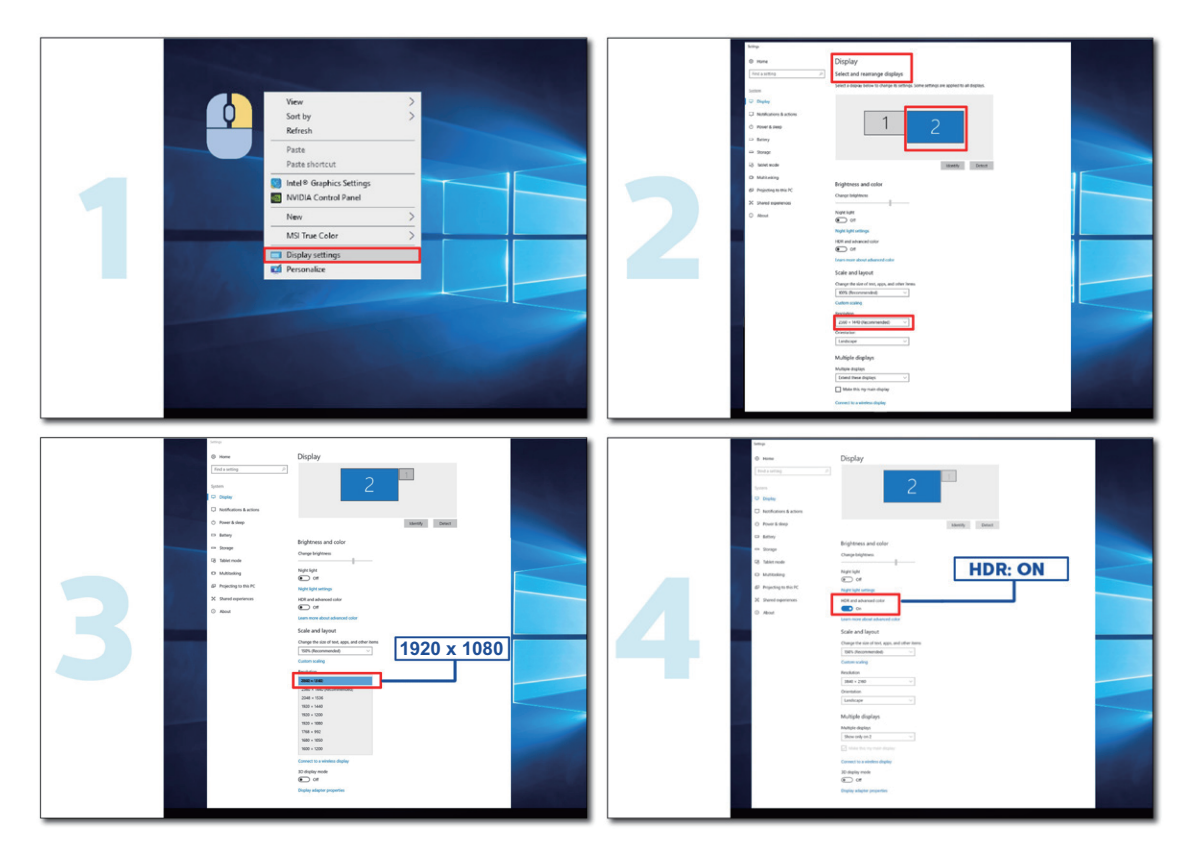

# Adjusting

## Hotkeys

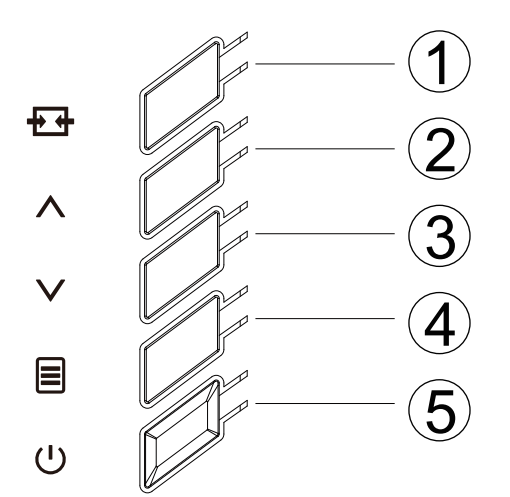

| 1 | Source/Exit        |
|---|--------------------|
| 2 | Dial Point/Boost   |
| 3 | Game Mode/Diminish |
| 4 | Menu/Enter         |
| 5 | Power              |

#### Source/Exit

When the OSD is closed, press Source/Exit button will be Source hot key function. When the OSD menu is active, this button acts as an exit key (to exit the OSD menu).

#### Dial Point/Boost

When the OSD menu is closed, repeatedly press the "^" key to turn on or off the game crosshair and dynamic crosshair. The game crosshair will automatically turn off after the monitor is turned on/off.

#### Game Mode/Diminish

When there is no OSD, press " $\Lambda$ " key to open game mode function, then press " $\Lambda$ " or " $\vee$ " key to select game mode (FPS, RTS, Racing, Gamer 1, Gamer 2 or Gamer 3) basing on the different game types.

#### Menu/Enter

Press to display the OSD or confirm the selection.

#### Power

Press the Power button to turn on the monitor.

## **OSD Setting**

Basic and simple instruction on the control keys.

| RESOLUTION   | REFRESH | RATE | GAMING MODE    | BRIG | HTNESS | INPUT SOL | JRCE |
|--------------|---------|------|----------------|------|--------|-----------|------|
| 1920x1080    | 60 H    | Z    | Standard       | 8    | 30     | HDM       |      |
|              |         | _    |                |      |        |           |      |
| Game Setting |         |      | Gaming Mode    |      |        |           |      |
| Picture      |         |      | Shadow Control |      |        |           |      |
| Settings     |         |      | Low Input Lag  |      |        |           |      |
| Audio        |         |      | Game Color     |      |        |           |      |
| OSD Setup    |         |      | Adaptive-Sync  |      |        |           |      |
| Information  |         |      | Dial Point     |      |        |           |      |
|              |         |      | MBR            |      |        |           |      |
|              |         |      | MBR Sync       |      |        |           |      |
|              |         |      | V              |      |        |           |      |
|              |         |      |                |      |        |           |      |
|              |         |      |                |      |        |           |      |

- 1). Press the **MENU-button** to activate the OSD window.
- 3). Press V or A to change the settings of the selected function. Press to exit. If you want to adjust any other function, repeat steps 2-3.
- 4). OSD Lock Function: To lock the OSD, press and hold the MENU-button while the monitor is off and then press () power button to turn the monitor on. To unlock the OSD press and hold the MENU-button while the monitor is off and then press () power button to turn the monitor on.

#### Notes:

- 1). If the product has only one signal input, the item of "Input Select" is unable to be adjusted.
- 2). If the input signal resolution is the native resolution or Adaptive-Sync, then the item "Image Ratio" is invalid.

### **Game Setting**

| RESOLUTION   | REFRESH F | ATE GAMING MODE | BRIGHTNESS | INPUT SOURCE |
|--------------|-----------|-----------------|------------|--------------|
| 1920x1080    | 60 HZ     | Standard        | 80         | HDMI         |
|              | $\int$    |                 |            |              |
| Game Setting |           | Gaming Mode     |            |              |
| Picture      |           | Shadow Control  |            |              |
| Settings     |           | Low Input Lag   |            |              |
| Audio        |           | Game Color      |            |              |
| OSD Setup    |           | Adaptive-Sync   |            |              |
| Information  |           | Dial Point      |            |              |
|              |           | MBR             |            |              |
|              |           | MBR Sync        |            |              |
|              |           | V               |            |              |

|                | Standard                 | No optimization by Smart image game                                                                                                    |
|----------------|--------------------------|----------------------------------------------------------------------------------------------------|
|                | FPS                      | For playing FPS (first Person Shooters) games.<br>Improves black level in dark theme.                                                                                                    |
|                | RTS                      | For playing RTS (Real Time Strategy). Improves the image quality.                                                                                                    |
| Game Mode      | Racing                   | For playing Racing games, Provides fastest response time and high color saturation.                                                                                                    |
|                | Gamer 1                  | User's preference settings saved as Gamer 1.                                                                                                    |
|                | Gamer 2                  | User's preference settings saved as Gamer 2.                                                                                                    |
|                | Gamer 3                  | User's preference settings saved as Gamer 3.                                                                                                    |
| Shadow Control | 0-20                     | Shadow Control Default is 0, then end-user can<br>adjust from 0 to 20 or 0 to to increase/decrease<br>contrast for clear picture.                                                                                                    |
| Low Input Lag  | On / Off                 | Turning off the frame buffer can reduce input latency.<br>Note: The low input latency feature is enabled by default<br>when Adaptive-Sync is turned on and cannot be adjusted.                                                                                                    |
| Game Color     | 0-20                     | Game Color will provide 0-20 level for adjusting saturation to get better picture.                                                                                                    |
| Adaptive-Sync  | On or Off                | Disable or Enable Adaptive-Sync.<br>Adaptive-Sync Run Reminder: When the Adaptive-<br>Sync feature is enabled, there may be flashing in<br>some game environments.                                                                                                    |
| DialPoint      | Off /<br>On /<br>Dynamic | You can turn the game crosshair function on or off. The<br>game crosshair will automatically turn off after the monitor<br>is turned on/off.<br>When the crosshair function is enabled, the crosshair will<br>be placed in the center of the screen to help players aim<br>accurately when playing first-person shooter games. |
| MBR            | 0 ~ 20                   | <ul> <li>MBR (Motion Blur Reduction) Provides 0-20 levels of adjustments to reduce motion blur.</li> <li>Note:</li> <li>1. The MBR function can be adjusted when Adaptive-Sync is turned off, and the refresh rate ≥75Hz.</li> <li>2. The brightness of the screen will decrease as the adjustment value increases.</li> </ul> |

| MBR Sync      | Off / On                                                 | Turn the MBR Sync function on or off.<br>MBR Sync dynamically adjusts to reduce motion<br>blur based on the instantaneous changes in the<br>Adaptive - Sync refresh rate.<br>Note: The MBR Sync function can be adjusted<br>when Adaptive - Sync is enabled and the input<br>is a variable - frequency signal.                        |  |  |
|---------------|----------------------------------------------------------|----------------------------------------------------------------------------------------------------|--|--|
|               | Normal                                                   | Adjust the response time.<br>Note:                                                                                                    |  |  |
|               | Fast                                                     | 1. If the user adjusts OverDrive to "Fastest" the<br>displayed image may be blurred. Users can adjust                                                                                                    |  |  |
| Overdrive     | Faster                                                   | the OverDrive level or turn it off according to their preferences. 2. The "Boost" function is optional                                                                                                    |  |  |
|               | Fastest                                                  | when Adaptive-Sync is turned off, the low input<br>delay is turned on, and the refresh rate is ≥75Hz.                                                                                                    |  |  |
|               | Extreme                                                  | 3. The screen brightness will decrease when the<br>"Boost" function is turned on.                                                                                                    |  |  |
| Frame Counter | Off / Right-up /<br>Right-Down / Left-<br>Down / Left-Up | Display V frequency on the corner selected                                                                                                    |  |  |
| OverClock     | Yes/<br>No                                               | Turn the overclocking function on or off.<br>If you choose to enable the "Overclocking"<br>function, after the monitor restarts, please<br>change the maximum refresh rate setting in the<br>operating system control panel. If the screen<br>display is abnormal, please turn off the<br>"Overclocking" setting in the monitor menu. |  |  |

#### Note:

1) 、 When the "HDR Mode" under "Picture" is set to a state other than "Off", the items of "Shadow Control" and "Game Color" cannot be adjusted.

2) When the "HDR" under "Picture" is set to a state other than "Off", the items such as "Game Mode", "Shadow Control", "Game Color", "MBR", and the "Turbo" option in "Overdrive" under "Game Settings" cannot be adjusted or selected.

3) When the "Color Space" under "Picture" is set to "sRGB", the items of "Shadow Control" and "Game Color" cannot be adjusted.

### Picture

| RESOLUTION   | REFRESH RATE | GAMING MODE    | BRIGHTNESS | INPUT SOURCE |
|--------------|--------------|----------------|------------|--------------|
| 1920x1080    | 60 HZ        | Standard       | 80         | HDMI         |
| Game Setting |              | Brightness     |            |              |
| Picture      |              | Contrast       |            |              |
| Settings     |              | Gamma          |            |              |
| Audio        |              | Eco Adjustment |            |              |
| OSD Setup    |              | Color Temp.    |            |              |
| Information  |              | Red            |            |              |
|              |              |                |            |              |
|              |              |                |            |              |
|              |              | V              |            | ]            |

| Brightness     | 0-100                      | Adjust Frame Brightness.                     |
|----------------|----------------------------|----------------------------------------------|
| Contrast       | 0-100                      | Adjust Frame Contrast.                       |
| Gamma          | 1.8 / 2.0 / 2.2 /2.4 / 2.6 | Adjust to Gamma.                             |
|                | Standard                   | Standard Mode.                               |
|                | Text                       | Text Mode.                                   |
|                | Internet                   | Internet Mode.                               |
| Eco Adjustment | Game                       | Game Mode.                                   |
|                | Movie                      | Movie Mode.                                  |
|                | Sports                     | Sports Mode.                                 |
|                | Reading                    | Reading Mode.                                |
|                | Warm                       | Recall Warm Color Temperature from EEPROM.   |
| Color Toron    | Normal                     | Recall Normal Color Temperature from EEPROM. |
| Color temp.    | Cool                       | Recall Cool Color Temperature from EEPROM.   |
|                | User                       | Restore Color Temperature from EEPROM.       |
| Red            | 0-100                      | Red gain from Digital-register.              |
| Green          | 0-100                      | Green gain from Digital-register.            |
| Blue           | 0-100                      | Blue gain from Digital-register.             |

|              | Off                                                                                                    |                                                                           |  |
|--------------|----------------------------------------------------------------------------------------------------|---------------------------------------------------------------------------|--|
|              | DisplayHDR                                                                                                    | Set the HDR profile according to your usage                               |  |
| HDR          | HDR Picture                                                                                                    | Note:                                                                     |  |
|              | HDR Movie                                                                                                    | When HDR is detected, the HDR option is displayed for adjustment.         |  |
|              | HDR Game                                                                                                    |                                                                           |  |
|              | Off                                                                                                    | Optimized for the color and contrast of the                               |  |
|              | HDR Picture                                                                                                    | picture, which will simulate showing the HDR<br>effect.                   |  |
| HDR Mode     | HDR Movie                                                                                                    | Note:<br>When HDP is not detected the HDP Mode                            |  |
|              | HDR Game                                                                                                    | option is displayed for adjustment.                                       |  |
| DCR          | Off / On                                                                                                    | Turn the dynamic contrast on or off.                                      |  |
| Color Crosso | Panel Native                                                                                                    | Panel standard color space.                                               |  |
|              | sRGB                                                                                                    | sRGB color space.                                                         |  |
|              | Off                                                                                                    |                                                                           |  |
|              | Multimedia                                                                                                    |                                                                           |  |
| Lowblue Mode | Internet                                                                                                    | Reduce the proportion of blue light by controlling the color temperature. |  |
|              | Office                                                                                                    |                                                                           |  |
|              | Reading                                                                                                    |                                                                           |  |
| Image Ratio  | Full<br>Aspect<br>1:1 /<br>17" (4:3) /<br>19" (4:3) /<br>19" (5:4) /<br>19"W (16:10) /<br>21.5"W (16:9) /<br>22"W (16:9) /<br>23"W (16:9) /<br>23.6"W (16:9) / | Adjust the image ratio.                                                   |  |

#### Note:

1) When "HDR Mode" is set to "non-off", the items "Contrast", "Gamma", "Eco Adjustment", "Color Temp.", "Color Space", "Lowblue Mode" cannot be adjusted.

2) When "HDR" is set to "non-off", the items"Gamma", "Eco Adjustment", "Color Temp.", "DCR" "Color Space", "Lowblue Mode" cannot be adjusted.

3)When the "Color Space" is set to sRGB, the items "Contrast", "Gamma", "Eco Adjustment", "Color Temp.", "HDR"and "HDR Mode", "Lowblue Mode"cannot be adjusted.

4)When the "Eco Adjustment" is set to Reading, the items "Contrast", "Color Temp.","DCR", "Color Space" "Lowblue Mode"cannot be adjusted.

## Settings

| RESOLUTION   | REFRESH RATE | GAMING MODE    | BRIGHTNESS | INPUT SOURCE |
|--------------|--------------|----------------|------------|--------------|
| 1920x1080    | 60 HZ        | Standard       | 80         | HDMI         |
|              |              |                |            |              |
| Game Setting |              | Language       |            |              |
| Picture      |              | Input Select   |            |              |
| Settings     |              | Break Reminder |            |              |
| Audio        |              | Off Timer      |            |              |
| OSD Setup    |              | DDC/CI         |            |              |
| Information  |              | Reset          |            |              |
|              |              |                |            |              |
|              |              |                |            |              |
|              |              |                |            |              |

| Language       |              | Select the OSD language.                                                                              |
|----------------|--------------|----------------------------------------------------------------------------------------------------|
| Input Select   | Auto/HDMI/DP | Select Input Signal Source.                                                                           |
| Break Reminder | Off/On       | Once enabled, if the user works continuously for more than one hour, a break reminder will be issued. |
| Off timer      | 0-24hrs      | Select DC off time.                                                                                   |
| DDC/CI         | Yes or No    | Turn ON/OFF DDC/Cl Support.                                                                           |
| Reset          | Yes or No    | Reset the menu to default.                                                                            |

## Audio

| RESOLUTION REFRESH RATE<br>1920x1080 60 HZ | CAMING MODE<br>Standard | BRIGHTNESS 80 | INPUT SOURCE |
|--------------------------------------------|-------------------------|---------------|--------------|
| 1920x1080 60 HZ                            | Standard                | 80            | HDMI         |
| Came Setting                               | Volume                  |               |              |
| Camo Sotting                               | Volume                  |               |              |
| Carrie Setting                             | volunie                 |               |              |
| Picture                                    | Mute                    |               |              |
| Settings                                   |                         |               |              |
| Audio                                      |                         |               |              |
| OSD Setup                                  |                         |               |              |
| Information                                |                         |               |              |
|                                            |                         |               |              |
|                                            |                         |               |              |
|                                            |                         |               |              |

| Volume 0-100 |  | Adjust the volume of the headphone output. |  |  |
|--------------|--|--------------------------------------------|--|--|
| Mute Off/ On |  | Turn on/off mute.                          |  |  |

### **OSD Setup**

| RESOLUTION   | REFRESH RATE | GAMING MODE  | BRIGHTNESS | INPUT SOURCE |
|--------------|--------------|--------------|------------|--------------|
| 1920x1080    | 60 HZ        | Standard     | 80         | HDMI         |
| Game Setting |              | Transparence |            |              |
| Picture      |              | H. Position  |            |              |
| Settings     |              | V. Position  |            |              |
| Audio        |              | Timeout      |            |              |
| OSD Setup    |              |              |            |              |
| Information  |              |              |            |              |
|              |              |              |            |              |
|              |              |              |            |              |

| Transparence | 0-100 | Adjust the transparence of OSD.      |  |
|--------------|-------|--------------------------------------|--|
| V. Position  | 0-100 | Adjust the vertical position of OSD. |  |
| Volume       | 0-100 | Volume Adjustment.                   |  |
| Timeout      | 5-120 | Adjust the OSD Timeout.              |  |

### Information

| RESOLUTION       REFRESH RATE       GAMING MODE       BRIGHTNESS       INPUT SOURCE         1920x1080       60 HZ       Standard       80       HDMI         Game Setting       Model Name       24C11ZE         Picture       Resolution       1920(H)x1080(V) / 60Hz         Settings       Audio       SDR         OSD Setup       Information       Serial Number       xxxxxxxxxxx |              |              |               |               |              |
|----------------------------------------------------------------------------------------------------|--------------|--------------|---------------|---------------|--------------|
| 1920x108060 HZStandard80HDMIGame SettingModel Name24G11ZEPictureResolution1920(H)x1080(V) / 60HzSettingsMDRSDRAudioSyncAdaptive-SyncOSD SetupSerial Numberxxxxxxxxxxx                                                                                                    | RESOLUTION   | REFRESH RATE | GAMING MODE   | BRIGHTNESS    | INPUT SOURCE |
| Game SettingModel Name24G11ZEPictureResolution1920(H)x1080(V) / 60HzSettingsHDRSDRAudioSyncAdaptive-SyncOSD SetupInformationSerial Number                                                                                                    | 1920x1080    | 60 HZ        | Standard      | 80            | HDMI         |
| Game SettingModel Name24G11ZEPictureResolution1920(H)x1080(V) / 60HzSettingsHDRSDRAudioSyncAdaptive-SyncOSD SetupInformationSerial Number                                                                                                    |              |              |               |               |              |
| PictureResolution1920(H)x1080(V) / 60HzSettingsHDRSDRAudioSyncAdaptive-SyncOSD SetupInformationSerial Number                                                                                                    | Game Setting | M            | 1odel Name    |               | 24G11ZE      |
| Settings       HDR       SDR         Audio       Sync       Adaptive-Sync         OSD Setup       Serial Number       xxxxxxxxxxx         Information       Serial Number       Serial Number                                                                                                    | Picture      | F            | Resolution    | 1920(H)x1080( | V) / 60Hz    |
| Audio     Sync     Adaptive-Sync       OSD Setup     Serial Number     xxxxxxxxxxxx       Information     Supplementation                                                                                                    | Settings     |              | HDR           |               | SDR          |
| OSD Setup Information                                                                                                    | Audio        | 5            | ync           | Adap          | tive-Sync    |
| Information                                                                                                    | OSD Setup    |              | Serial Number | XXXX>         | xxxxxxxx     |
|                                                                                                    | Information  |              |               |               |              |
|                                                                                                    |              |              |               |               |              |
|                                                                                                    |              |              |               |               |              |
|                                                                                                    |              |              |               |               |              |

## **LED** Indicator

| Status          | LED Color |
|-----------------|-----------|
| Full Power Mode | White     |
| Active-off Mode | Orange    |

# Troubleshoot

| Problem & Question                                                     | Possible Solutions                                                                                                    |
|------------------------------------------------------------------------|----------------------------------------------------------------------------------------------------|
| Power LED Is Not ON                                                    | Make sure the power button is ON and the Power Cord is properly connected to a grounded power outlet and to the monitor.                                                                                                    |
| No image on the screen                                                 | <ul> <li>Is the power cord connected properly?<br/>Check the power cord connection and power supply.</li> <li>Is the video cable connected correctly?<br/>(Connected using the HDMI cable)<br/>Check the HDMI cable connection.<br/>(Connected using the DP cable)<br/>Check the DP cable connection.<br/>"HDMI/DP input is not available on every model.</li> <li>If the power is on, reboot the computer to see the initial screen (the login<br/>screen.)<br/>If the initial screen (the login screen) appears, boot the computer in the<br/>applicable mode (the safe mode for Windows 7/8/10) and then change<br/>the frequency of the video card.<br/>(Refer to the Setting the Optimal Resolution)<br/>If the initial screen (the login screen) does not appear, contact the Service<br/>Center or your dealer.</li> <li>Can you see "Input Not Supported" on the screen?<br/>You can see this message when the signal from the video card exceeds<br/>the maximum resolution and frequency that the monitor can handle<br/>properly.<br/>Adjust the maximum resolution and frequency that the monitor can<br/>handle properly.</li> <li>Make sure the AOC Monitor Drivers are installed.</li> </ul> |
| Picture Is Fuzzy & Has<br>Ghosting Shadowing<br>Problem                | Adjust the Contrast and Brightness Controls.<br>Press hot-key (AUTO) to auto-adjust.<br>Make sure you are not using an extension cable or switch box. We<br>recommend plugging the monitor directly to the video card output<br>connector on the back.                                                                                                    |
| Picture Bounces, Flickers<br>Or Wave Pattern Appears In<br>The Picture | Move electrical devices that may cause electrical interference as far away<br>from the monitor as possible.<br>Use the maximum refresh rate your monitor is capable of at the resolution<br>you are using.                                                                                                    |
| Monitor Is Stuck In Active<br>Off-Mode"                                | The Computer Power Switch should be in the ON position.<br>The Computer Video Card should be snugly fitted in its slot.<br>Make sure the monitor's video cable is properly connected to the computer.<br>Inspect the monitor's video cable and make sure no pin is bent.<br>Make sure your computer is operational by hitting the CAPS LOCK key on<br>the keyboard while observing the CAPS LOCK LED. The LED should either<br>turn ON or OFF after hitting the CAPS LOCK key.                                                                                                    |
| Missing one of the primary<br>colors (RED, GREEN, or<br>BLUE)          | Inspect the monitor's video cable and make sure that no pin is damaged.<br>Make sure the monitor's video cable is properly connected to the computer.                                                                                                    |
| Screen image is not<br>centered or sized properly                      | Adjust H-Position and V-Position or press hot-key (AUTO).                                                                                                    |
| Picture has color defects<br>(white does not look white)               | Adjust RGB color or select desired color temperature.                                                                                                    |
| Horizontal or vertical disturbances on the screen                      | Use Windows 7/8/10/11 shut-down mode to adjust CLOCK and FOCUS.<br>Press hot-key (AUTO) to auto-adjust.                                                                                                    |
| Regulation & Service                                                   | Please refer to Regulation & Service Information which is in the CD manual<br>or www.aoc.com (to find the model you purchase in your country and to<br>find Regulation & Service Information in Support page.                                                                                                    |

# Specification

## **General Specification**

|                 | Model name                       | 24G11ZE                                   |                         |                     |  |
|-----------------|----------------------------------|-------------------------------------------|-------------------------|---------------------|--|
| Panel           | Driving system                   | TFT Color LCD                             |                         |                     |  |
|                 | Viewable Image Size              | 60.5 cm diagonal                          |                         |                     |  |
|                 | Pixel pitch                      | 0.2745mm(H) x 0.2745r                     | nm(V)                   |                     |  |
|                 | Display Color                    | 16.7M Colors                              |                         |                     |  |
|                 | Horizontal scan range            | 30k~280kHz                                |                         |                     |  |
|                 | Horizontal scan<br>Size(Maximum) | 527.04 mm                                 |                         |                     |  |
|                 | Vertical scan range              | 48~240Hz                                  |                         |                     |  |
|                 | Vertical Scan Size(Maximum)      | 296.46 mm                                 |                         |                     |  |
|                 | Optimal preset resolution        | 1920x1080@60Hz                            |                         |                     |  |
| Others          | Max resolution                   | 1920x1080@240Hz <sup>1</sup> ]            |                         |                     |  |
| Others          | Plug & Play                      | VESA DDC2B/CI                             |                         |                     |  |
|                 | Power Source                     | 12V===2.5A                                |                         |                     |  |
|                 |                                  | Typical(default brightness and contrast)  |                         | 30W [2]             |  |
|                 | Power Consumption                | Max. (brightness = 100, contrast<br>=100) |                         | ≤34W <sup>[2]</sup> |  |
|                 |                                  | Standby Mode                              |                         | ≤0.3W               |  |
| Physical        | Connector Type                   | HDMI/DisplayPort/Earphone out             |                         |                     |  |
| Characteristics | Signal Cable Type                | Detachable                                |                         |                     |  |
| Environmental   | Tapaparatura                     | Operating                                 | 0°C~40°C                |                     |  |
|                 |                                  | Non-Operating                             | -25°C~55°C              |                     |  |
|                 |                                  | Operating                                 | 10%~85% ( N             | Ion-Condensing)     |  |
|                 |                                  | Non-Operating                             | 5%~93% ( No             | on-Condensing)      |  |
|                 |                                  | Operating 0m~5000m (0ft~16404ft)          |                         | (Oft~16404ft)       |  |
|                 |                                  | Non-Operating                             | 0m~12192m (0ft~40000ft) |                     |  |

[1] A resolution of 1920x1080@240Hz is overclocking. If any error occurs to the monitor during the overclocking process, adjust the refresh rate to 200Hz.

[2] The power specifications refer to the power consumption of the monitor (including the power adapter) measured at the input end of the power adapter.

## **Preset Display Modes**

| STANDARD  | TANDARD RESOLUTION(±1Hz) |        | VERTICAL<br>FREQUENCY(Hz) |  |  |
|-----------|--------------------------|--------|---------------------------|--|--|
|           | 640x480@60Hz             | 31.469 | 59.94                     |  |  |
|           | 640x480@72Hz             | 37.861 | 72.809                    |  |  |
| VGA       | 640x480@75Hz             | 37.5   | 75                        |  |  |
|           | 640x480@100Hz            | 50.313 | 99.826                    |  |  |
|           | 640x480@120Hz            | 60.938 | 119.72                    |  |  |
|           | 800x600@56Hz             | 35.156 | 56.25                     |  |  |
|           | 800x600@60Hz             | 37.879 | 60.317                    |  |  |
| SVGA      | 800x600@72Hz             | 48.077 | 72.188                    |  |  |
| J JVGA    | 800x600@75Hz             | 46.875 | 75                        |  |  |
|           | 800x600@100Hz            | 62.76  | 99.778                    |  |  |
|           | 800x600@120Hz            | 76.302 | 119.972                   |  |  |
|           | 1024x768@60Hz            | 48.363 | 60.004                    |  |  |
|           | 1024x768@70Hz            | 56.476 | 70.069                    |  |  |
| XGA       | 1024x768@75Hz            | 60.023 | 75.029                    |  |  |
|           | 1024x768@100Hz           | 80.448 | 99.811                    |  |  |
|           | 1024x768@120Hz           | 97.551 | 119.989                   |  |  |
| SYCA      | 1280x1024@60Hz           | 63.981 | 60.02                     |  |  |
| 3764      | 1280x1024@75Hz           | 79.976 | 75.025                    |  |  |
|           | 1920x1080@60Hz           | 67.5   | 60                        |  |  |
|           | 1920x1080@120Hz          | 139.1  | 119.93                    |  |  |
| FHD       | 1920x1080@144Hz          | 136    | 145                       |  |  |
|           | 1920x1080@180Hz          | 206    | 180                       |  |  |
|           | 1920x1080@200Hz          | 228.8  | 200                       |  |  |
|           | 1920x1080@240Hz          | 275    | 240                       |  |  |
| IBM MODES |                          |        |                           |  |  |
| DOS       | 720x400@70Hz             | 31.469 | 70.087                    |  |  |
| MAC MODES |                          |        |                           |  |  |
| VGA       | 640x480@67Hz             | 35     | 66.667                    |  |  |
| SVGA      | 832x624@75Hz             | 49.725 | 74.551                    |  |  |
| XGA       | 1024x768@75Hz            | 60.241 | 74.927                    |  |  |

**Note:** According to the VESA standard, there may be a certain error (+/-1Hz) when calculating the refresh rate (field frequency) of different operating systems and graphics cards. In order to improve compatibility, the nominal refresh rate of this product has been rounded off. Please refer to the actual product.

# **Pin Assignments**

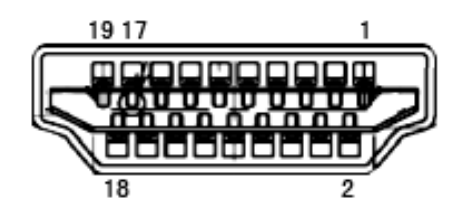

19-Pin Color Display Signal Cable

| Pin No. | Signal Name        | Pin No. | Signal Name               | Pin No. | Signal Name     |
|---------|--------------------|---------|---------------------------|---------|-----------------|
| 1.      | TMDS Data 2+       | 9.      | TMDS Data 0-              | 17.     | DDC/CEC Ground  |
| 2.      | TMDS Data 2 Shield | 10.     | TMDS Clock +              | 18.     | +5V Power       |
| 3.      | TMDS Data 2-       | 11.     | TMDS Clock Shield         | 19.     | Hot Plug Detect |
| 4.      | TMDS Data 1+       | 12.     | TMDS Clock-               |         |                 |
| 5.      | TMDS Data 1Shield  | 13.     | CEC                       |         |                 |
| 6.      | TMDS Data 1-       | 14.     | Reserved (N.C. on device) |         |                 |
| 7.      | TMDS Data 0+       | 15.     | SCL                       |         |                 |
| 8.      | TMDS Data 0 Shield | 16.     | SDA                       |         |                 |

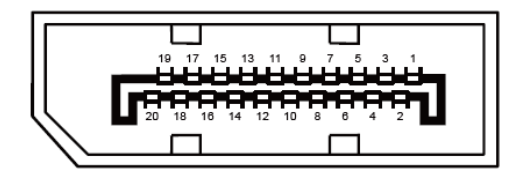

#### 20-Pin Color Display Signal Cable

| Pin No. | Signal Name   | Pin No. | Signal Name     |
|---------|---------------|---------|-----------------|
| 1       | ML_Lane 3 (n) | 11      | GND             |
| 2       | GND           | 12      | ML_Lane 0 (p)   |
| 3       | ML_Lane 3 (p) | 13      | CONFIG1         |
| 4       | ML_Lane 2 (n) | 14      | CONFIG2         |
| 5       | GND           | 15      | AUX_CH(p)       |
| 6       | ML_Lane 2 (p) | 16      | GND             |
| 7       | ML_Lane 1 (n) | 17      | AUX_CH(n)       |
| 8       | GND           | 18      | Hot Plug Detect |
| 9       | ML_Lane 1 (p) | 19      | Return DP_PWR   |
| 10      | ML_Lane 0 (n) | 20      | DP_PWR          |

## **Plug and Play**

#### Plug & Play DDC2B Feature

This monitor is equipped with VESA DDC2B capabilities according to the VESA DDC STANDARD. It allows the monitor to inform the host system of its identity and, depending on the level of DDC used, communicate additional information about its display capabilities.

The DDC2B is a bi-directional data channel based on the I2C protocol. The host can request EDID information over the DDC2B channel.

## **Copyright Notice**

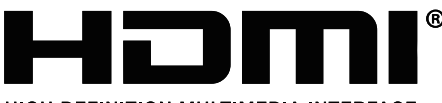

HIGH-DEFINITION MULTIMEDIA INTERFACE

The terms such as HDMI, HDMI High-Definition Multimedia Interface, the commercial appearance of HDMI and the HDMI logo are all trademarks or registered trademarks of HDMI Licensing Administrator, Inc.

In this instruction manual and the products described herein, other trademarks, product names, service names, and company names mentioned are the property of their respective owners.